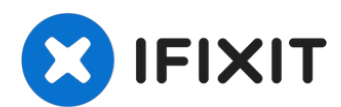

# **PlayStation 2 Slimline Motherboard Replacement**

Written By: Thomas Sullivan

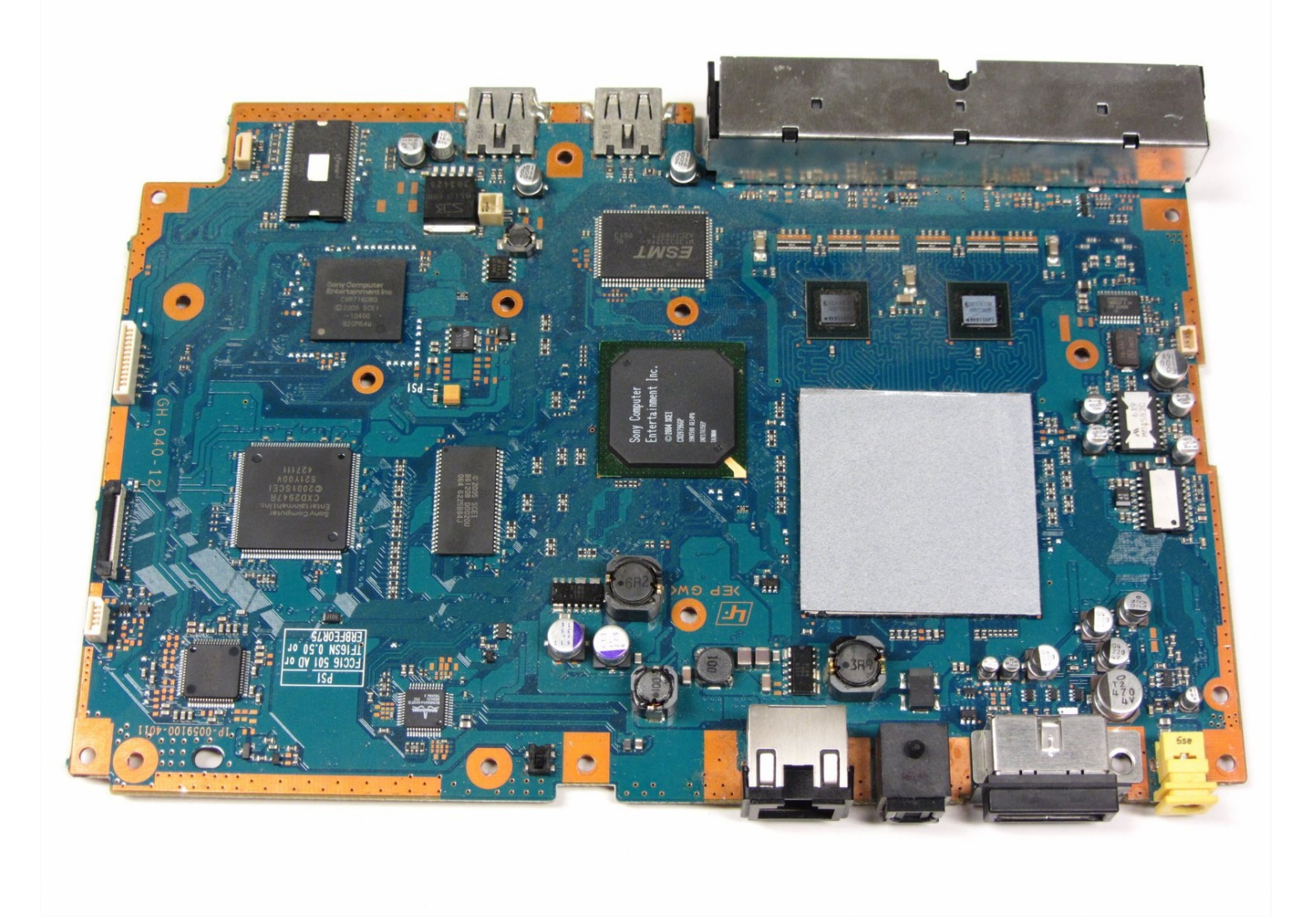

# 🖌 TOOLS:

Phillips #1 Screwdriver (1) Spudger (1) Tweezers (1)

#### Step 1 — Outer Shell

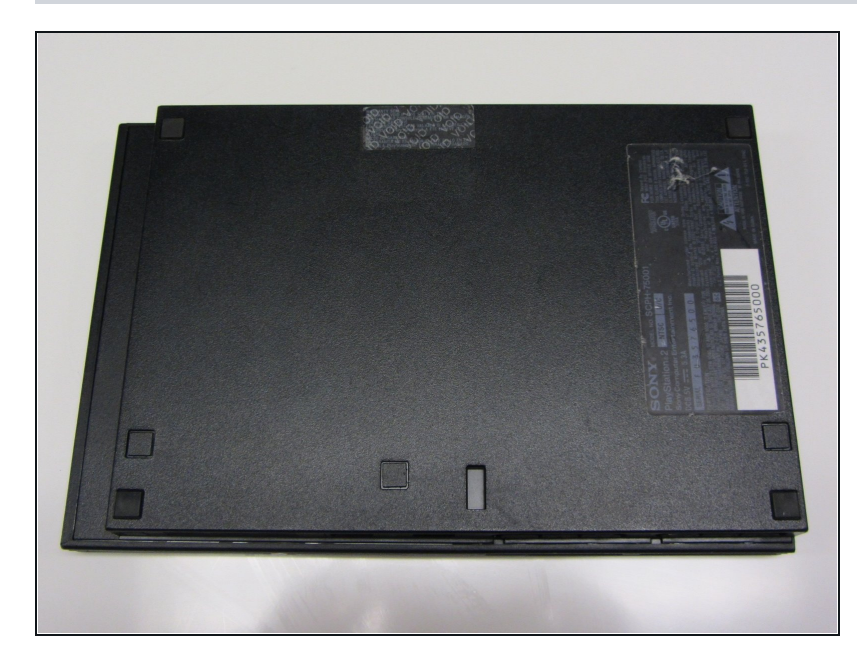

• Disconnect all cables from the console and flip the unit over to reveal its base.

#### Step 2

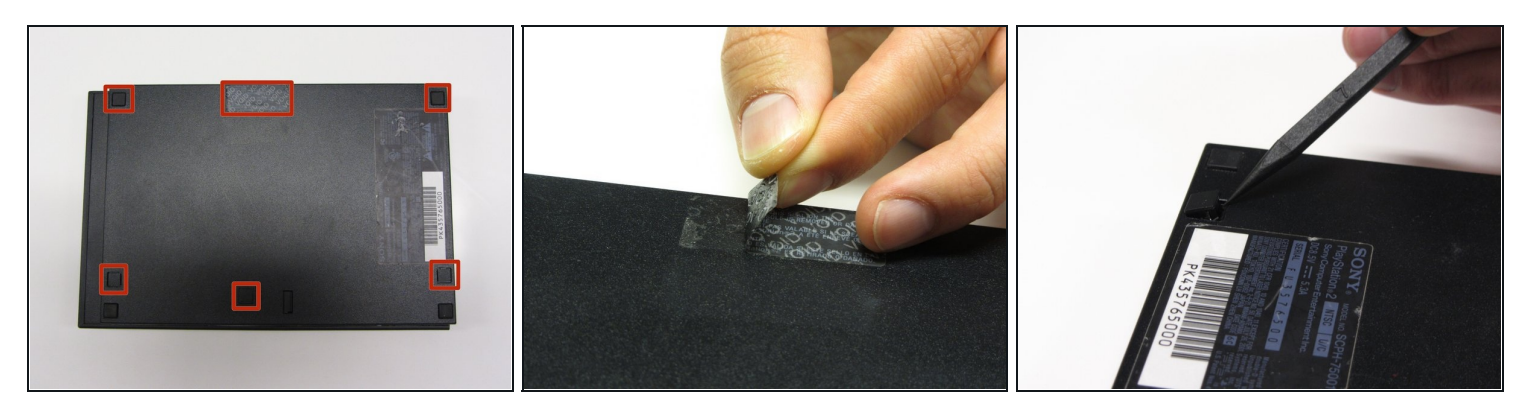

• Locate the 6 feet on the base of the unit. Pry them off using a spudger to reveal the screws.

(i) Note: One of the feet is located under the sticker shown in the photo. Removing this sticker will void any warranty with Sony.

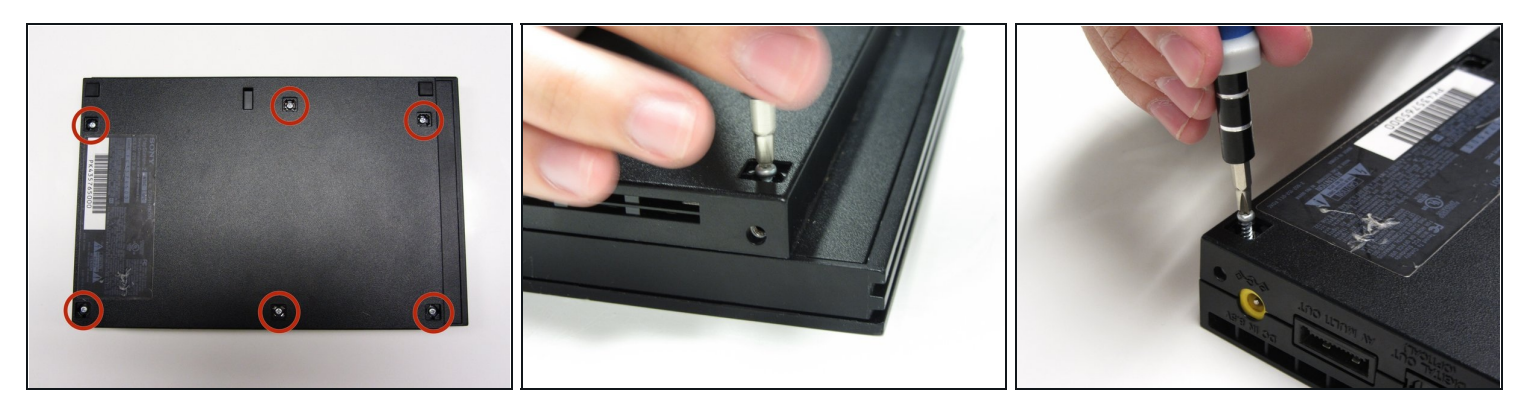

• Remove all six 4.0 mm screws from the base of the unit using a #1 Phillips screwdriver.

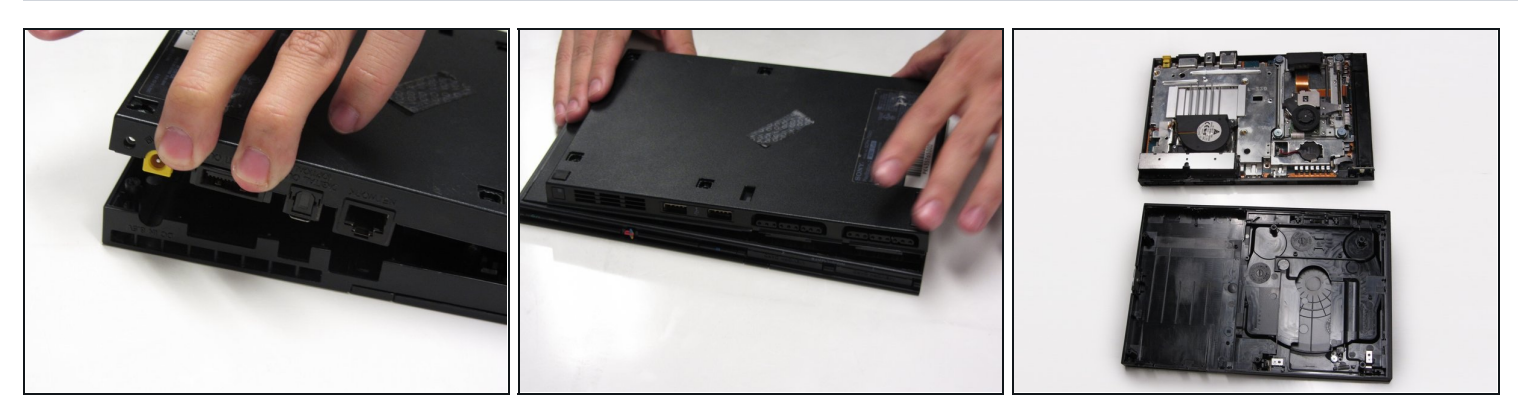

- Starting at the corner at which the power and Ethernet ports are located, pry open the outer shell using a spudger and continue around the entire unit.
- (i) Note: You may use your hands for additional force to separate the two pieces of the outer shell.

# Step 5 — Fan

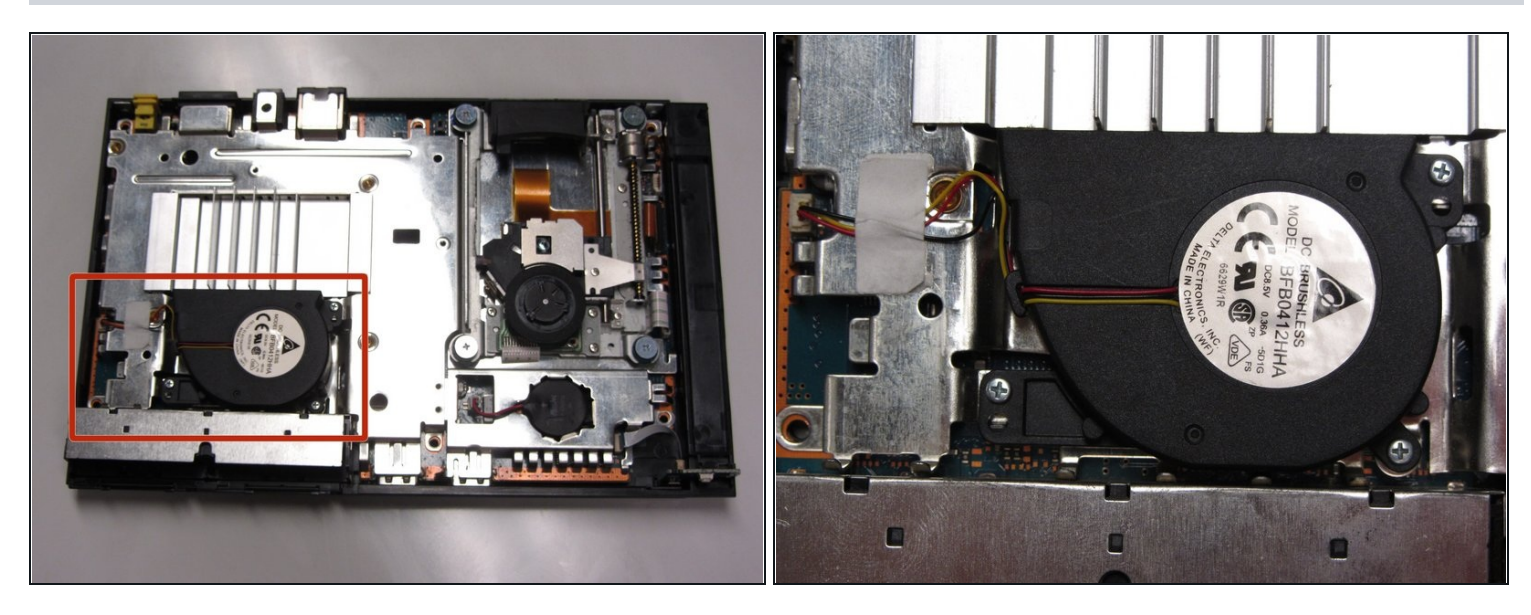

• Locate the fan at the front, left section of the unit.

# Step 6

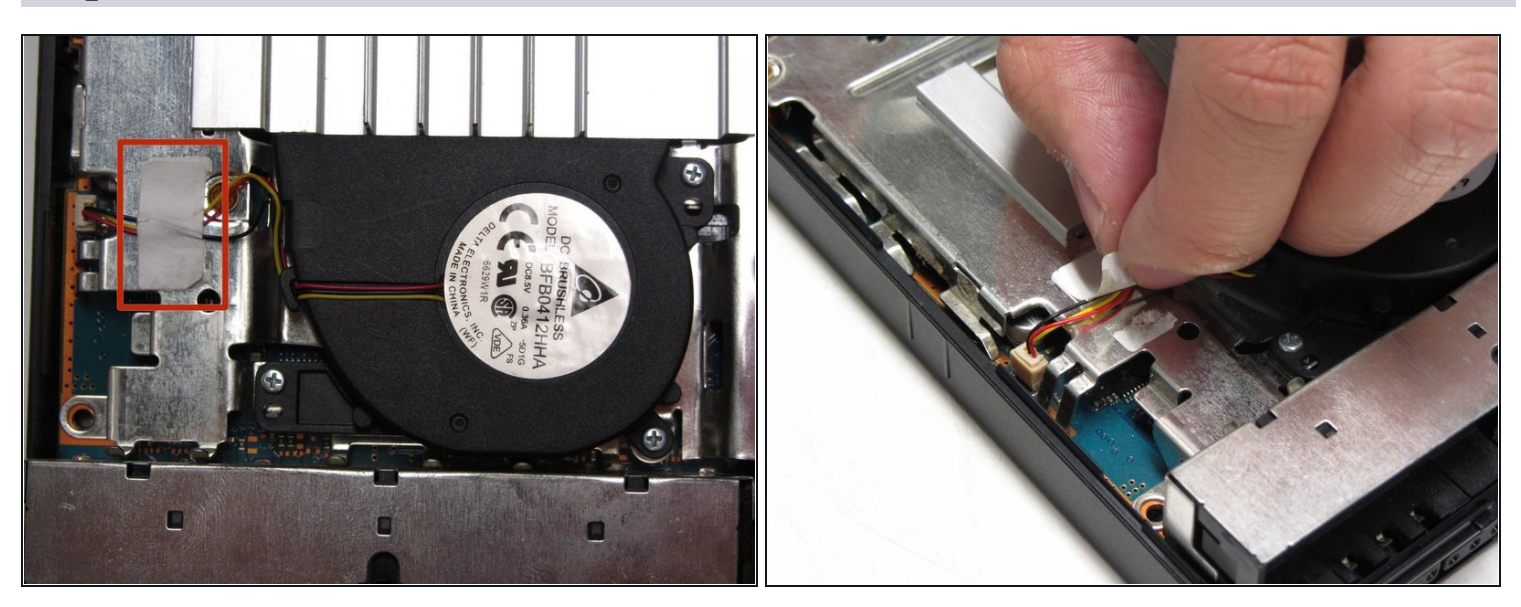

• Peel off the sticker holding the power cords to the unit.

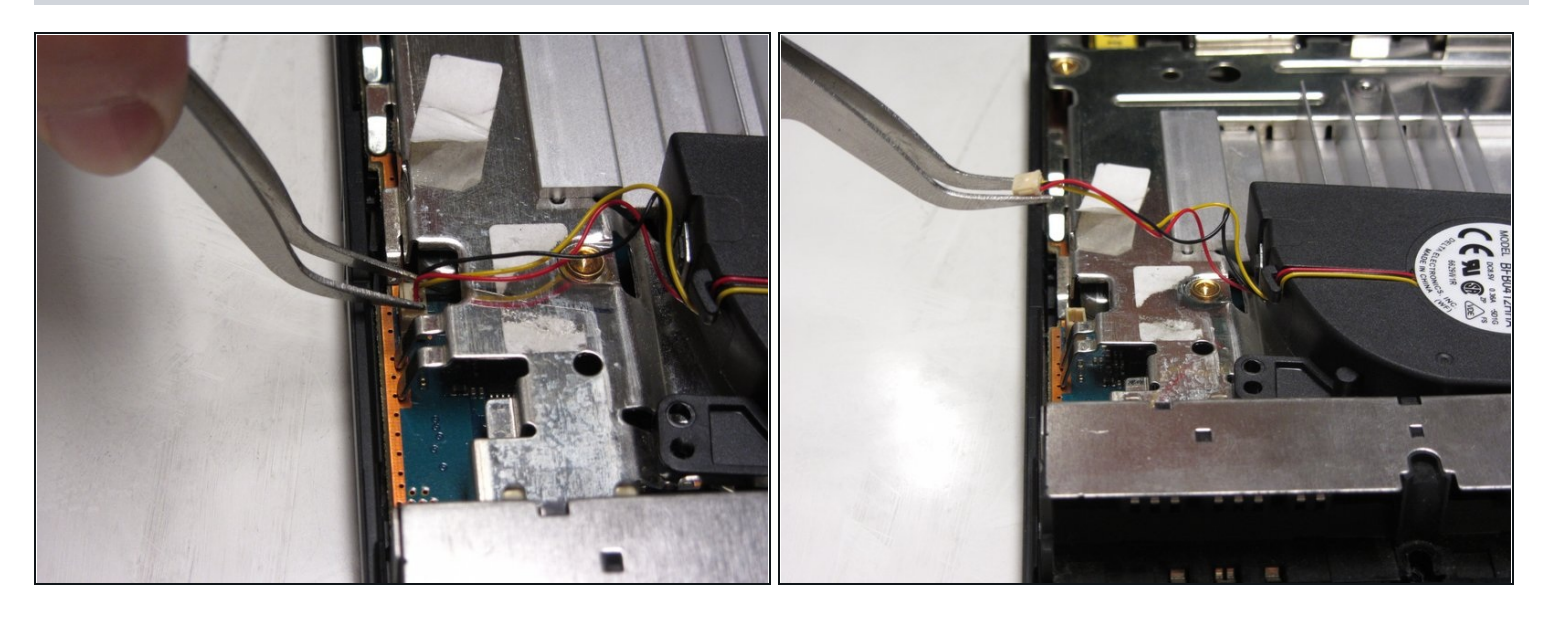

• Lift the connector from the motherboard with a pair of <u>tweezers</u> using a firm, upward force.

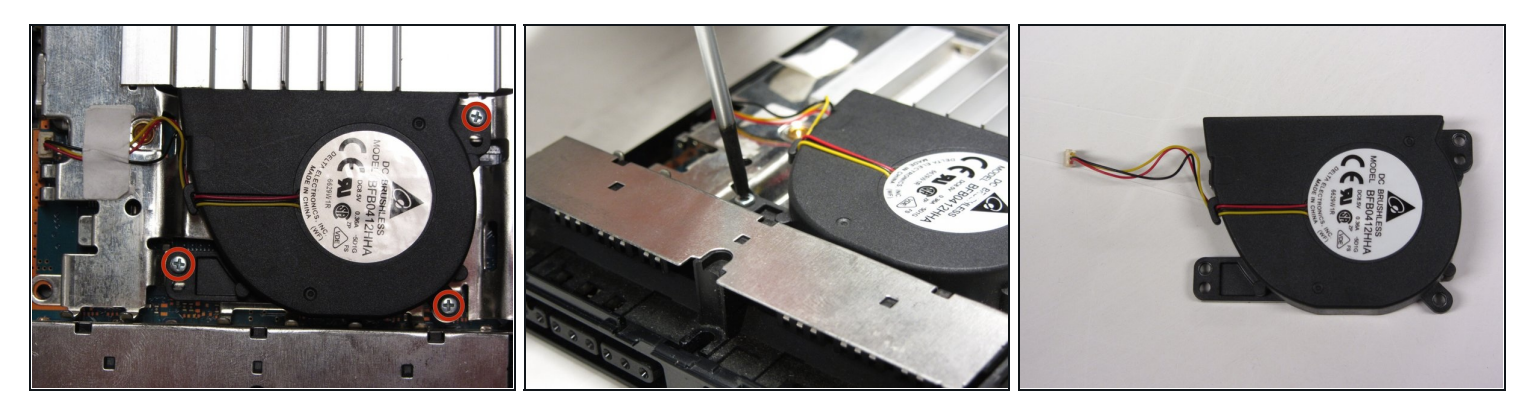

- Remove all three 1.6 mm screws fastening the fan to the unit using a #1 Phillips screwdriver.
- Gently lift and remove the fan from its compartment.

#### Step 9 — Clock Battery

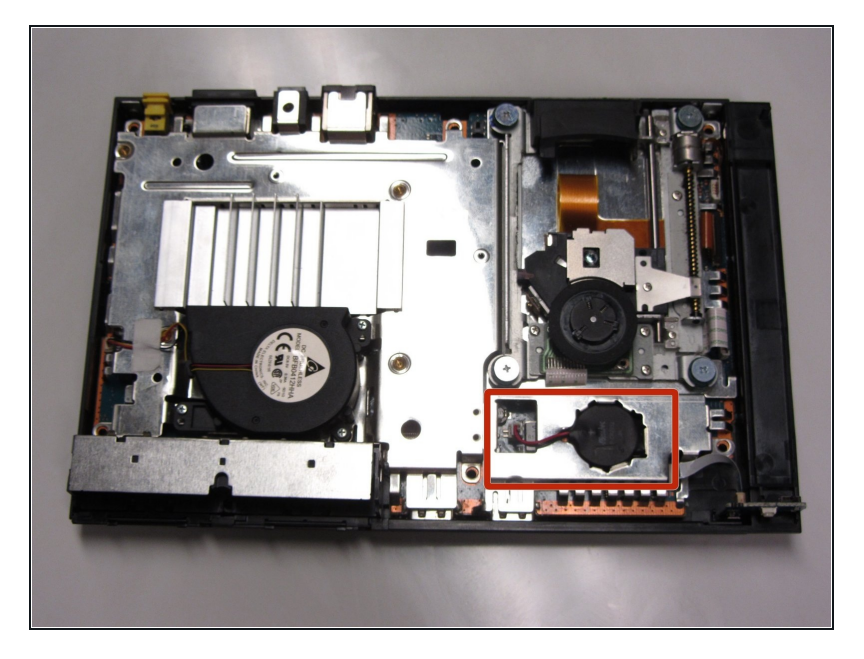

 Locate the clock battery at the front, right section of the unit. The battery has a circular shape with red (+) and black (-) wires connecting to the motherboard.

#### Step 10

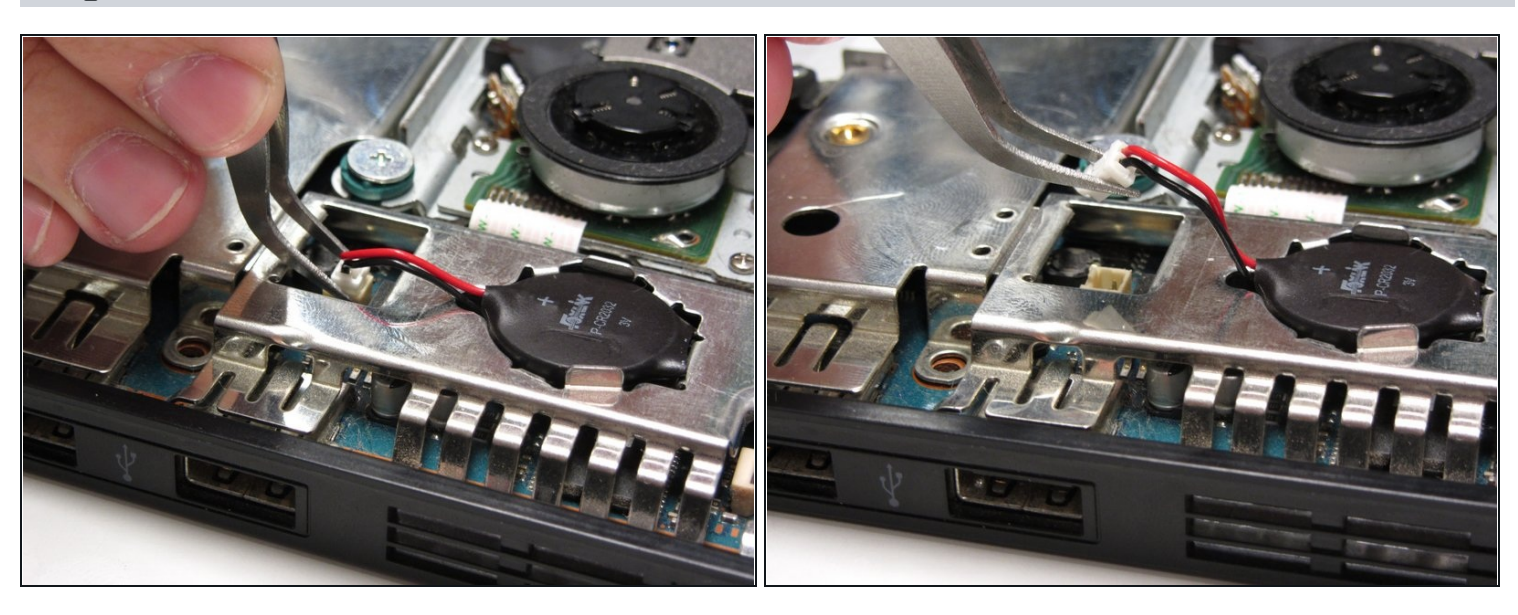

• Lift the connector from the motherboard with a pair of <u>tweezers</u> using a firm, upward force.

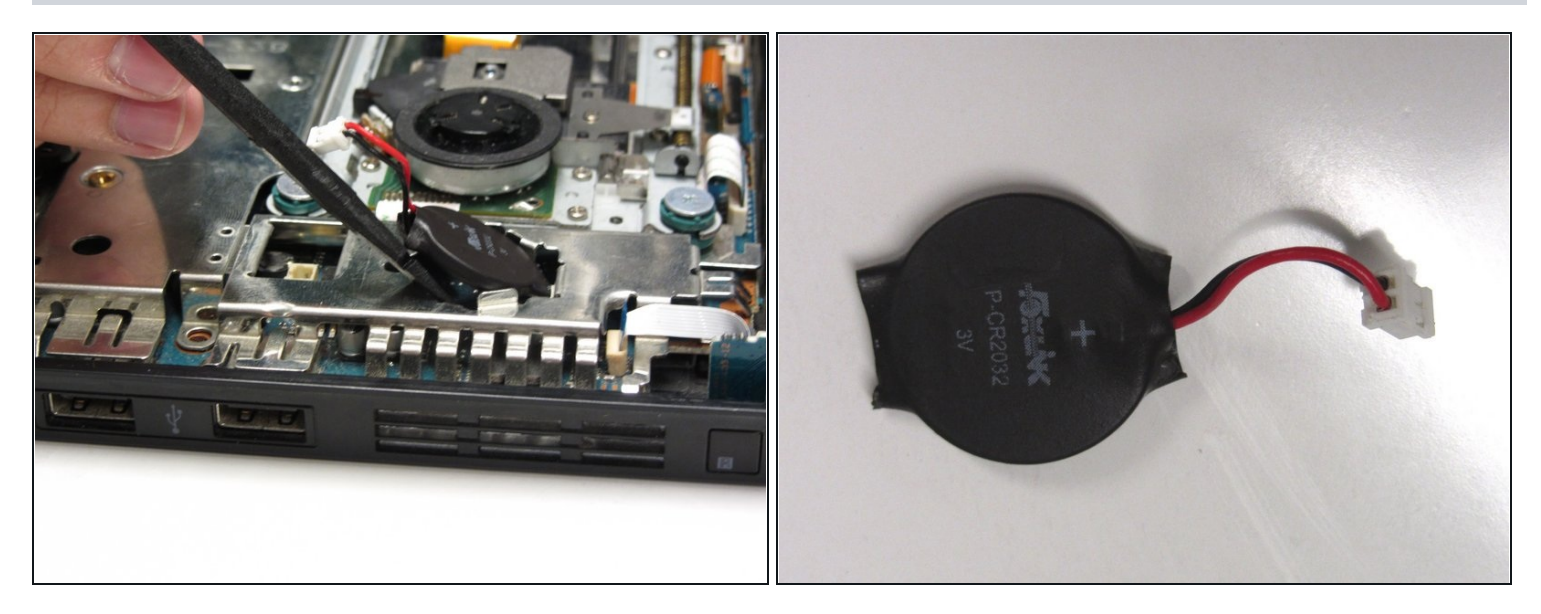

• Gently lift and remove the battery from its compartment using a spudger.

#### Step 12 — IR Sensor

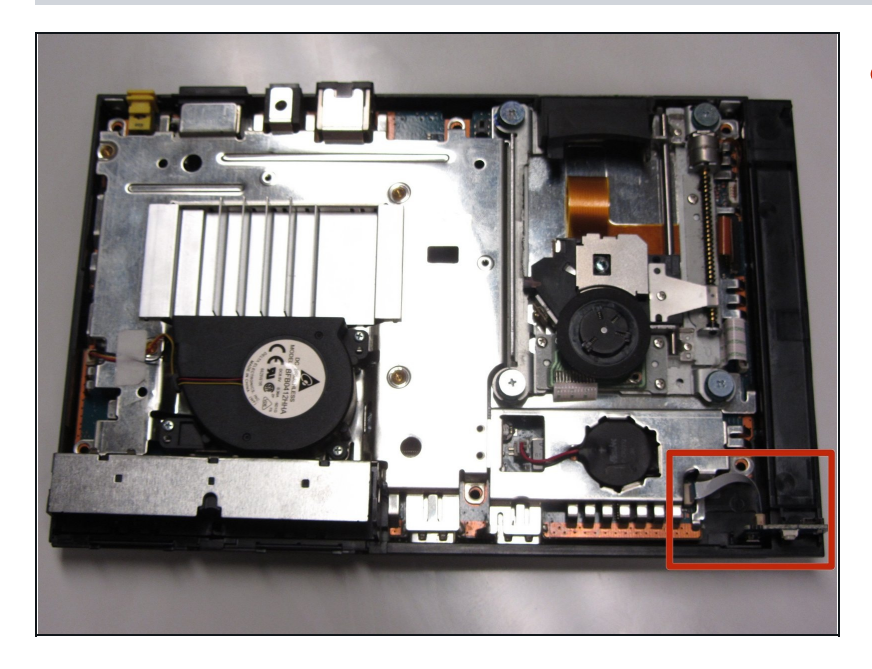

• Locate the IR sensor at the front, right corner of the unit.

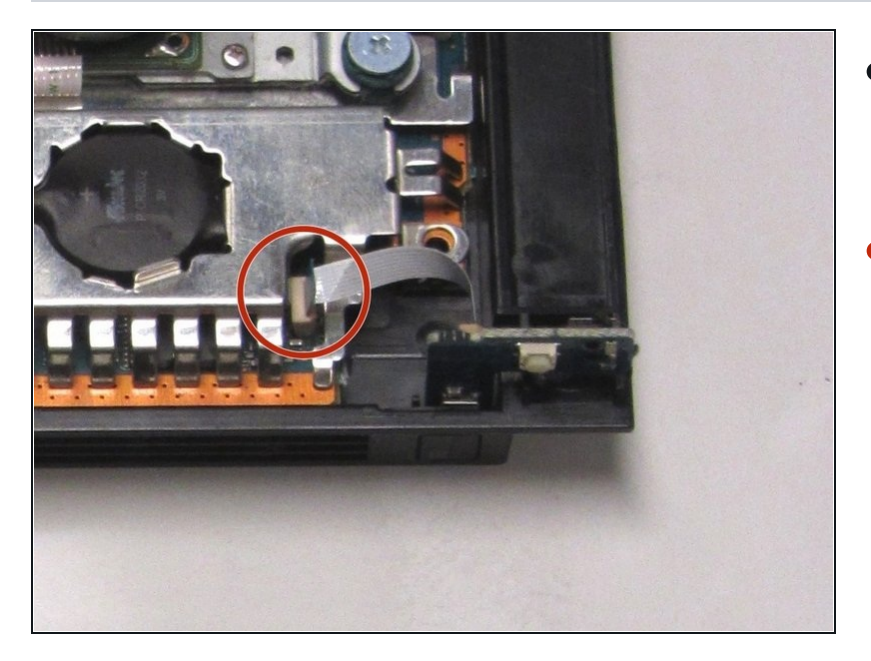

- Gently detach the ribbon cable connecting the IR sensor to the motherboard.
- Caution: Always remove ribbon cables by the plastic handles located on either end.
  Gripping a ribbon cable anywhere but the provided handles can damage the cable and render the component useless.

#### Step 14

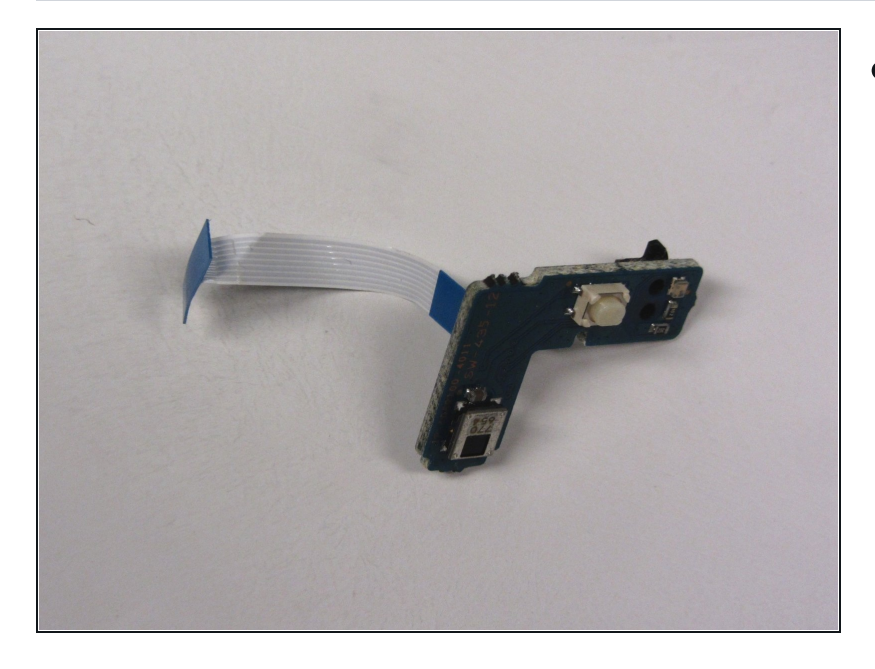

• Gently lift and remove the IR Sensor from its designated slot.

#### Step 15 — Optical Drive

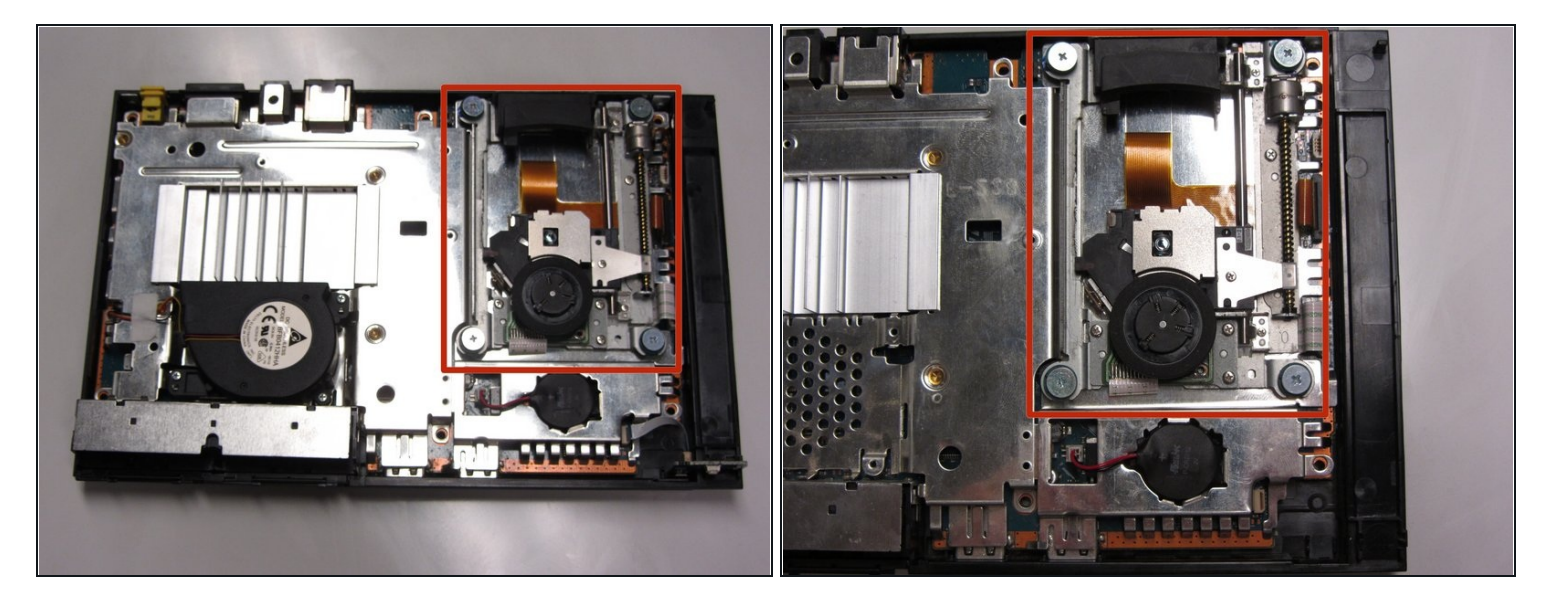

• Locate the optical drive which occupies most of the space on the right side of the unit. It can be identified by the four screws with wide-diameter heads fastening the optical drive to the motherboard.

#### Step 16

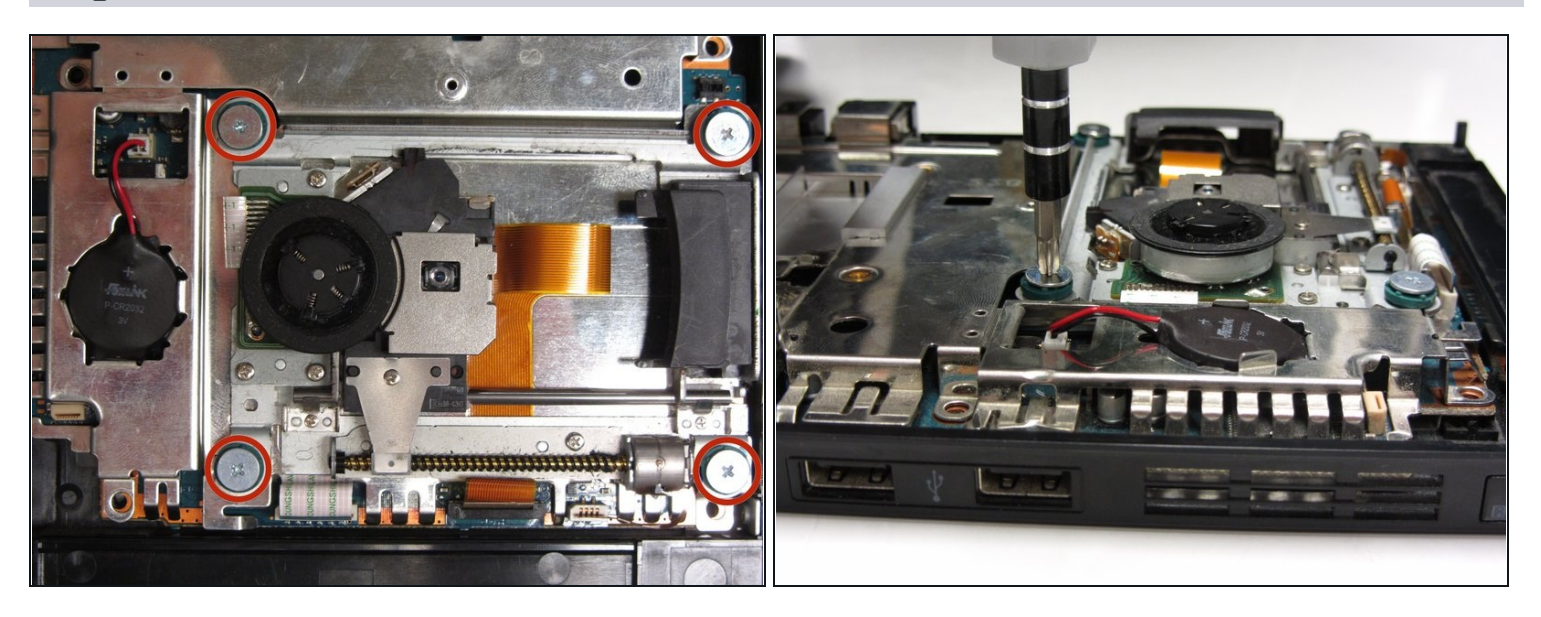

• Remove the four 4.0 mm screws using a #1 Phillips screwdriver.

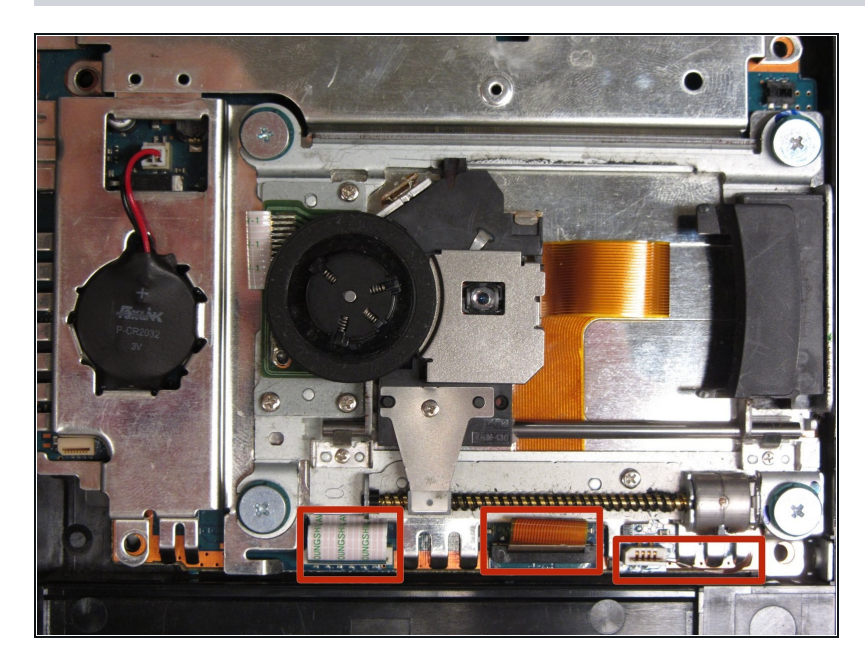

• Locate the three ribbon cables connecting the optical drive to the motherboard.

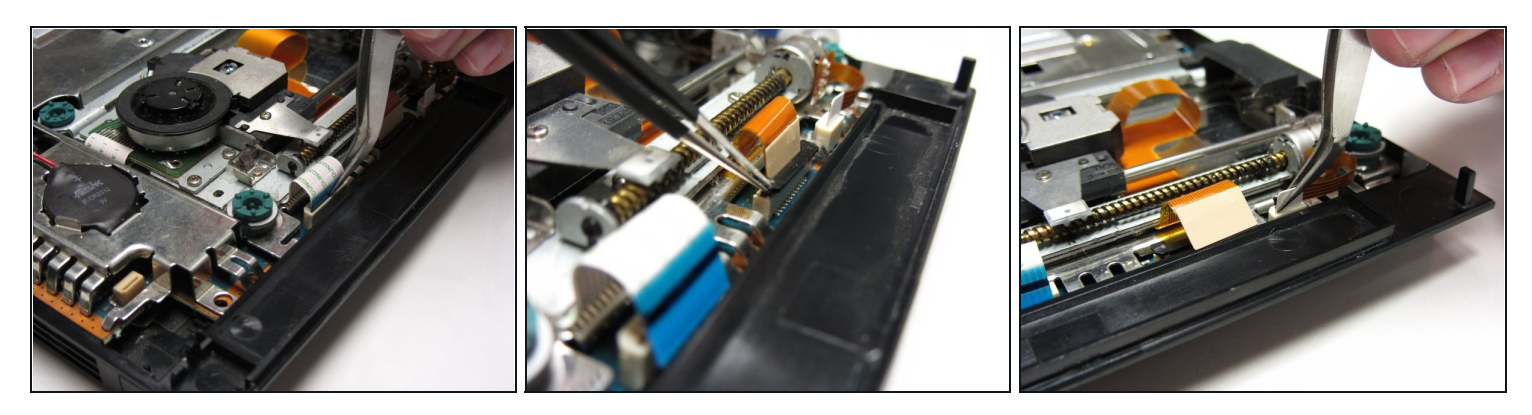

- Gently detach the ribbon cables from the motherboard using a pair of <u>tweezers</u>.
- (i) Note: The ribbon cable in the center must be unlocked by lifting up the black tab. Remember to push the tab down upon re-installation to secure the cable.
- A Caution: Always remove ribbon cables by the plastic handles located on each end. Gripping a ribbon cable anywhere but the provided handles can damage the cable and render the component useless.

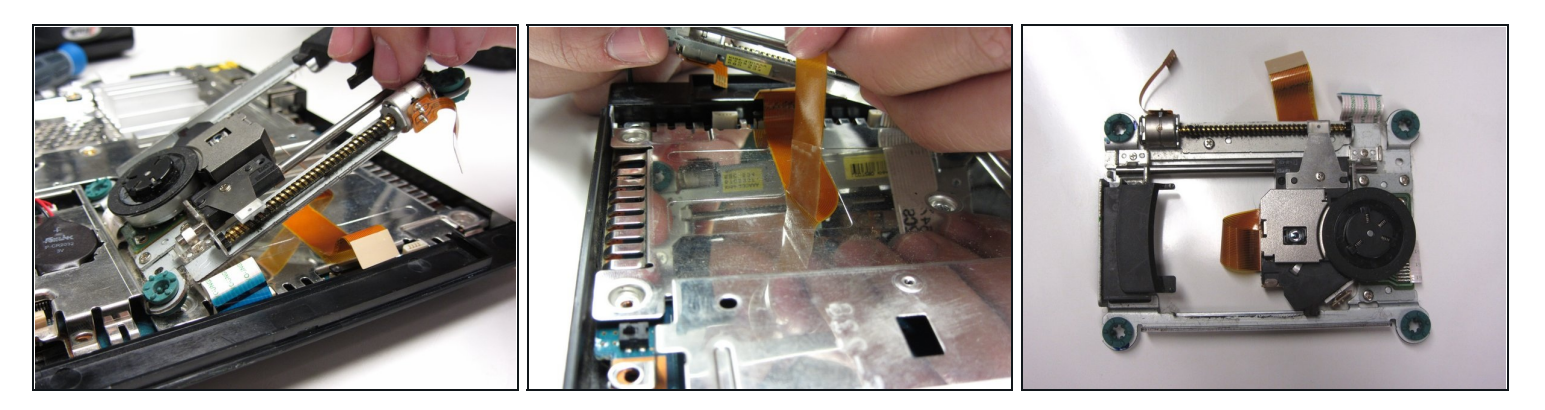

• Remove any tape fastening the cables to the motherboard and gently lift and remove the optical drive.

#### Step 20 — Motherboard

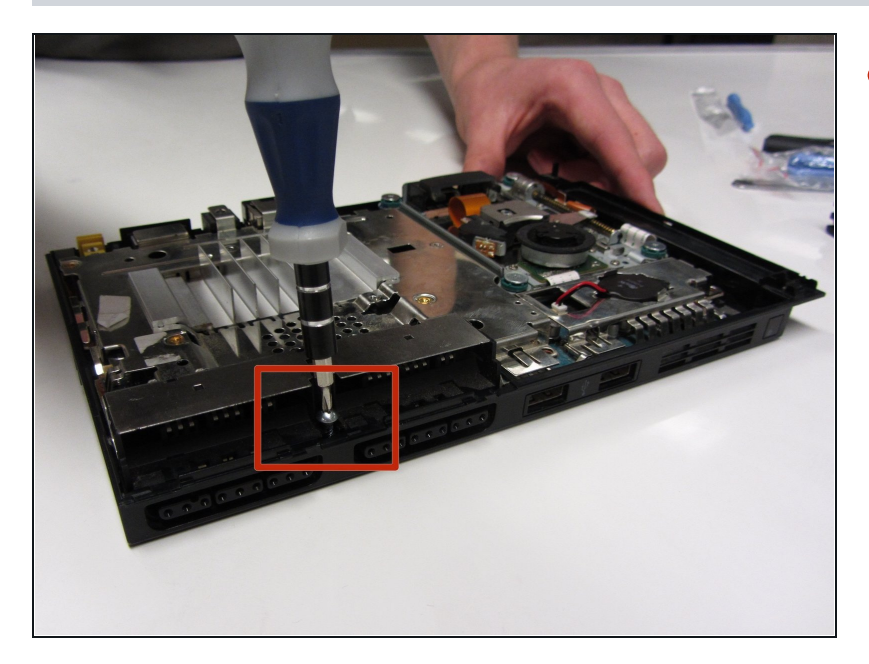

 Remove the 2.4 mm screw located in between the controller ports using a #1 Phillips screwdriver.

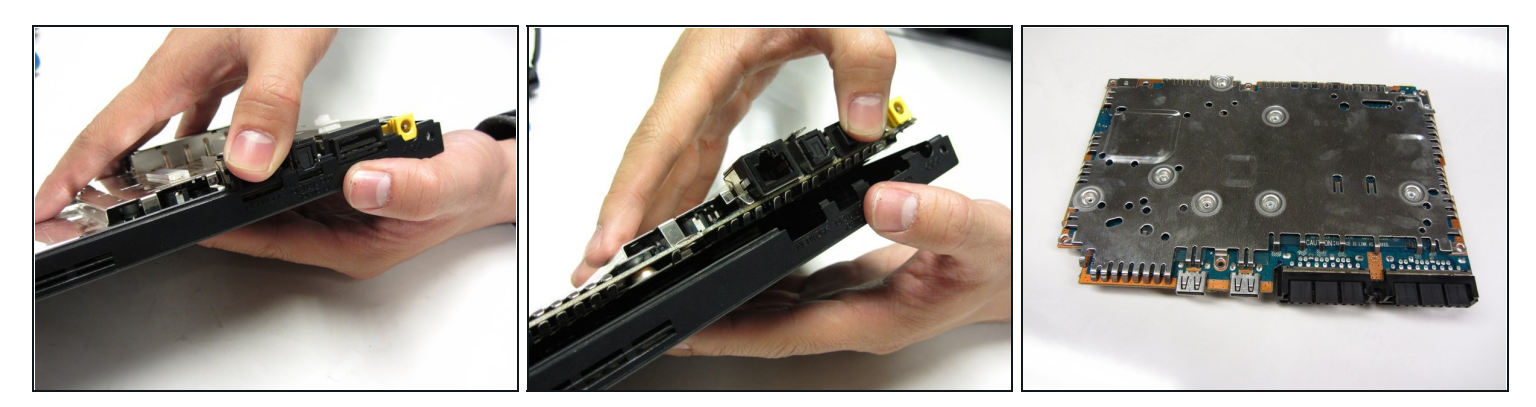

• Gently lift and remove the motherboard and chassis from the outer shell.

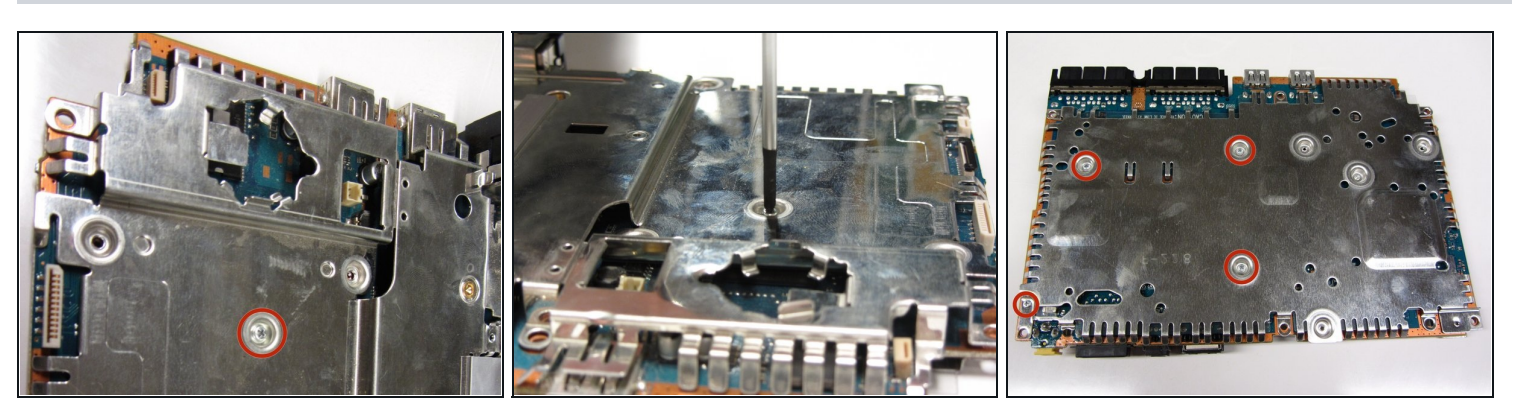

- There are a total of five 1.6 mm screws which mount the metal chassis to the motherboard.
- Remove the screw on top and the four screws on the bottom with a #1 Phillips screwdriver.

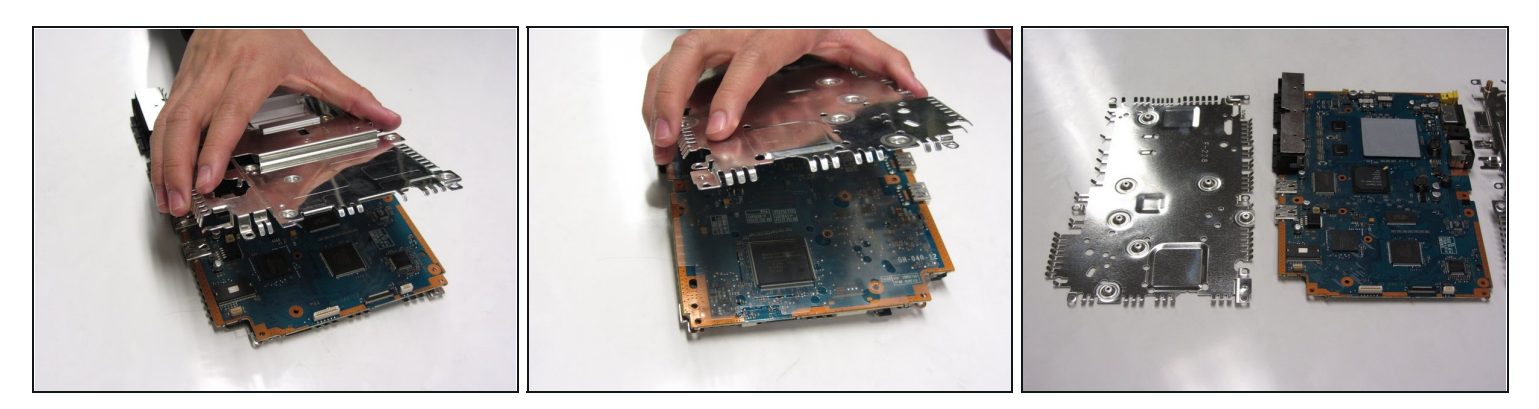

• Gently separate the two metal plates from the motherboard.

To reassemble your device, follow these instructions in reverse order.